# Veraview X800 Rövid útmutató Ceph

#### \* Használata előtt mindenképpen olvassa el a Veraview X800 Használati útmutatóját.

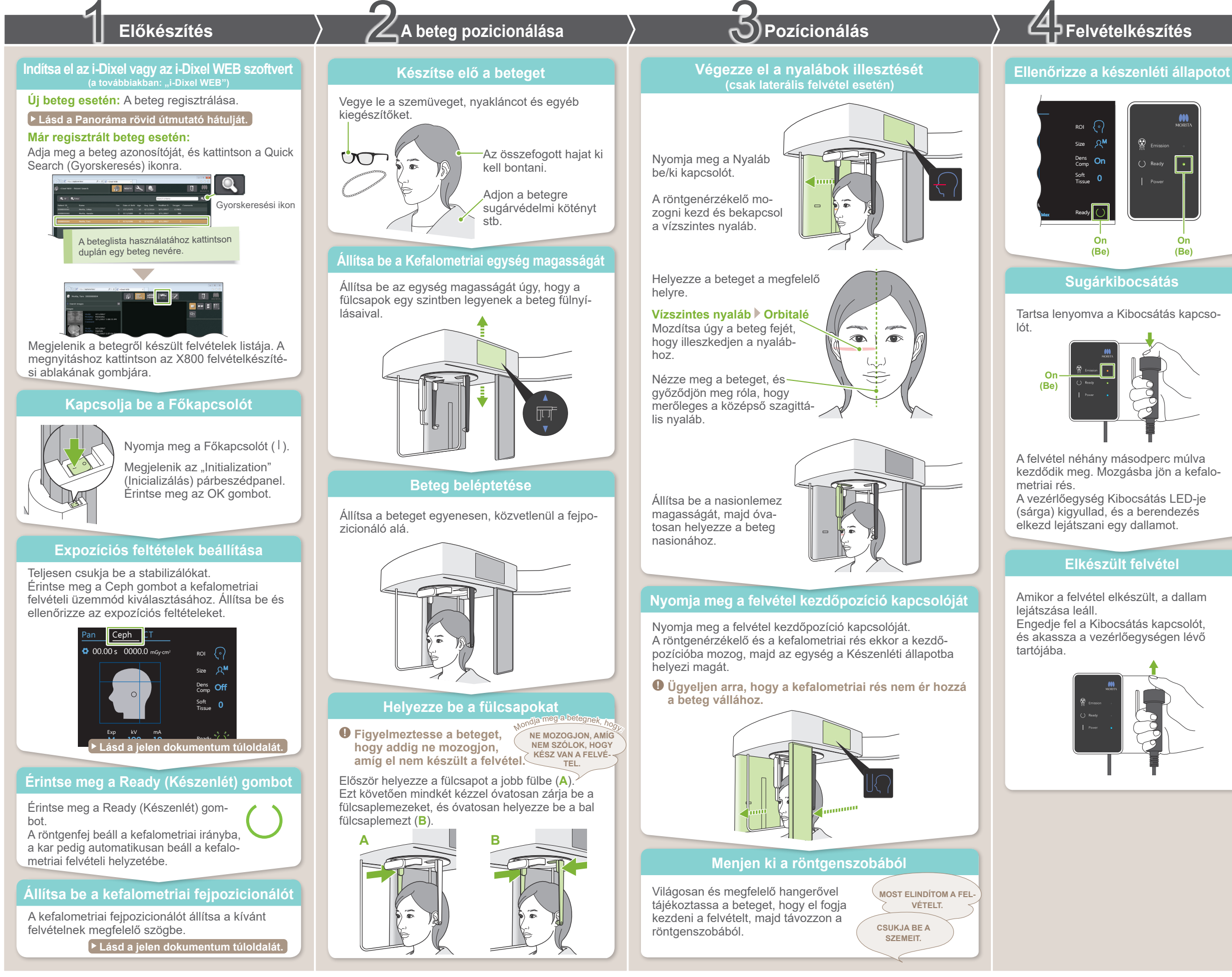

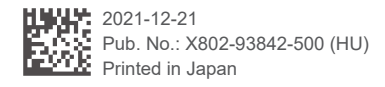

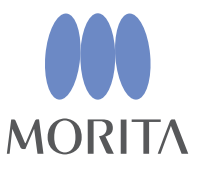

## A felvételkészítés után

### A beteg kiléptetése

Laterális felvétel esetén: Húzza kifelé, majd hajtsa felfelé a nasionlemezt.

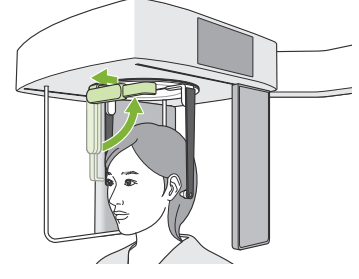

PA és 45°-os felvételek esetén: Az In/Out (Be/Ki) gomb megnyomásával mozgassa a kefalometriai rést a iobb oldali szélhez.

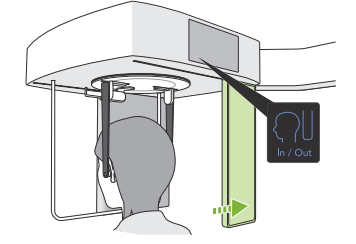

### Távolítsa el a fülcsapokat

Távolítsa el a fülcsapokat és fertőtlenítse azokat.

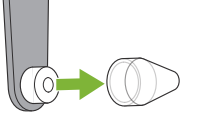

### Képátvitel és -megjelenítés

Amikor a felvétel elkészült, a rendszer elküldi az adatokat az i-Dixel WEB szoftverbe.

Az i-Dixel WEB szoftverben megjelenik a "Transmitting image" (Kép átvitele) szöveg. A kép nagyjából 30 másodperc elteltével fog megielenni.

Ne kapcsolja ki a Főkapcsolót, amíg be nem fejeződött az átvitel.

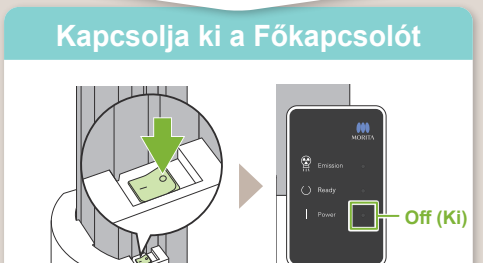

### Expozíciós feltételek

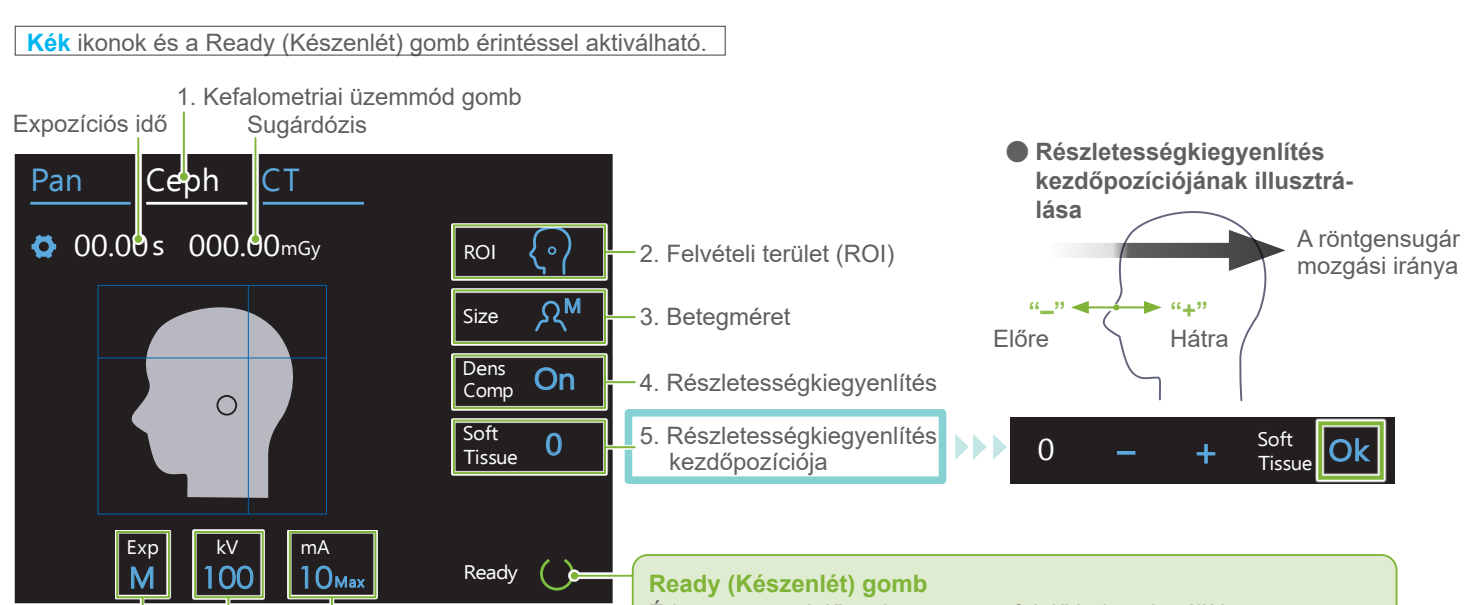

7. Cső feszültsége 6. Expozíciós beállítás 8. Cső áramerőssége Érintse meg, mielőtt a beteget megfelelő helyzetbe állítja. A röntgenfej beáll a kefalometriai helyzetbe (készenléti állapot).

| 2.<br>Felvételi terület<br>(ROI) | 3.<br>Betegméret<br>(Méret) | 4.<br>Részletességkiegyen-<br>lítés<br>(Dens Comp) | 5.<br>Részletesség- kiegyen-<br>lítés<br>Kezdőpozíció<br>(Lágyszövet)<br>[mm] | 6.<br>Expozíciós beállítás<br>(Exp) | 7.<br>Cső feszült-<br>sége<br>(kV) | 8.<br>Cső áramerős-<br>sége<br>(mA) |
|----------------------------------|-----------------------------|----------------------------------------------------|-------------------------------------------------------------------------------|-------------------------------------|------------------------------------|-------------------------------------|
|                                  |                             |                                                    | 10                                                                            |                                     |                                    |                                     |
| Laterális                        | ٥C                          |                                                    | 5                                                                             |                                     | 100                                | 10                                  |
| <b>{•</b> }                      |                             |                                                    | 0                                                                             |                                     | 95                                 | 9                                   |
|                                  |                             | On (Be)                                            | -5<br>10                                                                      |                                     |                                    |                                     |
|                                  |                             | 05 (1/1)                                           | -10                                                                           |                                     | 90                                 | 8                                   |
| PA                               | ېر<br>ع                     | Оff (Кі)                                           |                                                                               | M<br>(manuális expozíció)           | 85                                 | 7                                   |
|                                  |                             |                                                    |                                                                               |                                     | 80                                 | 6                                   |
| 45°-os szögű                     | ,ମ୍ <sup>M</sup>            |                                                    |                                                                               | Off (Ki)<br>(nincs sugárkibocsátás) | 75                                 | 5                                   |
| $\langle \zeta \rangle$          |                             |                                                    |                                                                               |                                     | 70                                 | 4                                   |
| Kéz                              | ۶۲                          |                                                    |                                                                               |                                     | 65                                 | 3                                   |
| R                                |                             |                                                    |                                                                               |                                     | 60                                 | 2                                   |
|                                  | -                           | V                                                  | V                                                                             | 1                                   |                                    |                                     |

#### Betegméret

A betegméret beállított értékei a koponya szagittális hosszának felelnek meg (A).

| Betegméret            | C (Gyermek Child)) | S | М          | L        |
|-----------------------|--------------------|---|------------|----------|
| Szagittális hossz (A) | Max. 17 cm         |   | Max. 19 cm | 19–21 cm |

\* A fenti értékek csak becslések. A döntést a fogorvosnak kell meghoznia a beteg testformája, csontozata stb. alapján.

## Kefalometriai fejpozicionáló

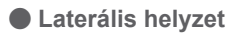

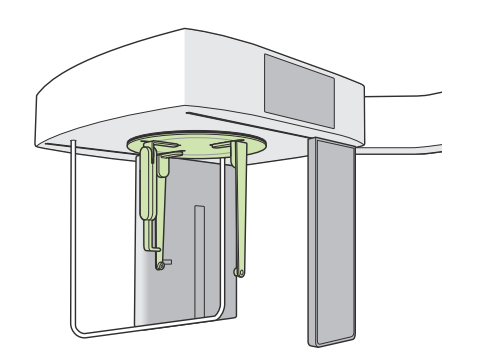

• PA-helyzet

A fenti illusztrációnak megfelelően állítsa be a pozícionálót. A nasionlemez kicsúsztatása balesetveszélyes.

45°-os szögű pozíció

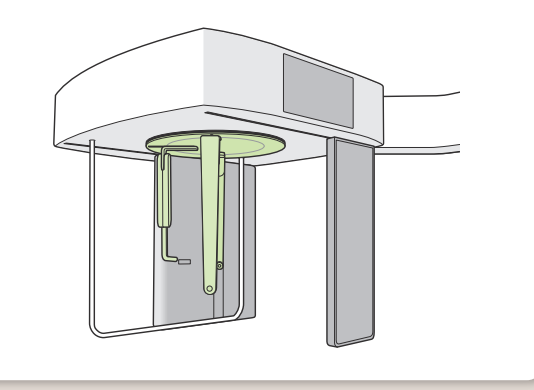

A fejpozicionáló forgatásakor a nasionlemezt hajtsa le, majd mozgassa belülre. Fogja meg a fülcsaplemezeket azok alapjainál, és óvatosan forgassa a fejpozicionálót.

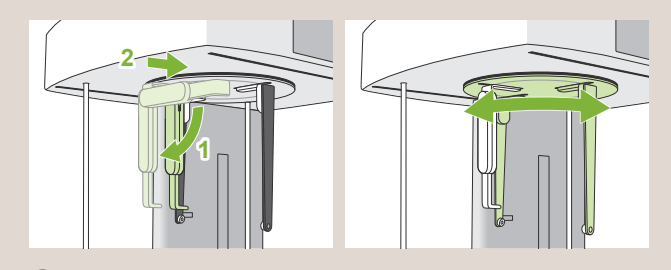

A nasionlemez mozgatásakor azt mindig az alapjánál fogja meg.

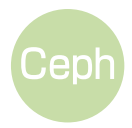